# VEJLEDNING – TILGÆNGELIGE WORD-DOKUMENTER

# Indhold

| Dokumenttitel                                                                                                    | 3           |
|----------------------------------------------------------------------------------------------------|-------------|
| Overskrifter                                                                                                    | 3           |
| Hovedoverskrift/titel                                                                                                    | 3           |
| Overskrifter i breve og notater                                                                                                    | 4           |
| Du må aldrig                                                                                                    | 4           |
| Lister (punkt- og talopstillinger)                                                                                                    | 4           |
| Du må aldrig                                                                                                    | 4           |
| Linjeskift og sideskift                                                                                                    | 5           |
| Du må aldrig                                                                                                    | 5           |
| Korrektursprog                                                                                                    | 5           |
| Tabeller                                                                                                    | 6           |
| Tabeller fra Excel                                                                                                    | 7           |
| Du må aldrig                                                                                                    | 7           |
| Billeder                                                                                                    | 7           |
|                                                                                                    |             |
| Til dig der arbejder med hjemmesiden normalt                                                                                                    | 8           |
| Til dig der arbejder med hjemmesiden normalt<br>Billedtekst-funktionen                                                                                                    | 8           |
| Til dig der arbejder med hjemmesiden normalt<br>Billedtekst-funktionen<br>Links                                                                                                    | 8<br>8<br>9 |
| Til dig der arbejder med hjemmesiden normalt<br>Billedtekst-funktionen<br>Links<br>Du må aldrig                                                                                                    | 8<br>       |
| Til dig der arbejder med hjemmesiden normalt<br>Billedtekst-funktionen<br>Links<br>Du må aldrig<br>Diagrammer                                                                                                    |             |
| Til dig der arbejder med hjemmesiden normalt<br>Billedtekst-funktionen<br>Links<br>Du må aldrig<br>Diagrammer<br>Tekstbokse                                                                                                    |             |
| Til dig der arbejder med hjemmesiden normalt<br>Billedtekst-funktionen<br>Links<br>Du må aldrig<br>Diagrammer<br>Tekstbokse<br>Referencer                                                                                                    |             |
| Til dig der arbejder med hjemmesiden normalt<br>Billedtekst-funktionen<br>Links<br>Du må aldrig<br>Diagrammer<br>Tekstbokse<br>Referencer<br>Fodnoter                                                                                                    |             |
| Til dig der arbejder med hjemmesiden normalt<br>Billedtekst-funktionen<br>Links<br>Du må aldrig<br>Diagrammer<br>Tekstbokse<br>Referencer<br>Fodnoter<br>Slutnoter                                                                                                    |             |
| Til dig der arbejder med hjemmesiden normalt<br>Billedtekst-funktionen<br>Links<br>Du må aldrig<br>Diagrammer<br>Tekstbokse<br>Referencer<br>Fodnoter<br>Slutnoter<br>Krydshenvisninger                                                                                                    |             |
| Til dig der arbejder med hjemmesiden normalt<br>Billedtekst-funktionen<br>Links<br>Du må aldrig<br>Diagrammer<br>Tekstbokse<br>Referencer<br>Fodnoter<br>Slutnoter<br>Krydshenvisninger<br>Link til placering i dokument                                                                       |             |
| Til dig der arbejder med hjemmesiden normalt<br>Billedtekst-funktionen<br>Links<br>Du må aldrig<br>Diagrammer<br>Tekstbokse<br>Referencer<br>Fodnoter<br>Slutnoter<br>Krydshenvisninger<br>Link til placering i dokument<br>Tjek tilgængeligheden med Assist Pro                               |             |
| Til dig der arbejder med hjemmesiden normalt<br>Billedtekst-funktionen<br>Links<br>Du må aldrig<br>Diagrammer<br>Tekstbokse<br>Referencer<br>Fodnoter<br>Slutnoter<br>Krydshenvisninger<br>Link til placering i dokument<br>Tjek tilgængeligheden med Assist Pro<br>Lav et tjek med Assist Pro |             |

| Ret fejl ved dokumenttitel                               | 15 |
|----------------------------------------------------------|----|
| Ret fejl i teksten – overskrifter og links               | 16 |
| Manglende overskrift 1                                   | 16 |
| Blank overskrift                                         | 16 |
| Mulig fejl ved link                                      | 16 |
| Ret fejl i tabel                                         | 17 |
| Ret fejl ved illustration (billede, diagram eller figur) | 19 |
| Ret fejl ved objekter (tekstbokse)                       | 20 |
| Gem dokumentet som PDF                                   | 22 |

### Dokumenttitel

Du skal give dit dokument en titel – ikke ved at bruge titelformateringen, men ved at gå ind under "Filer" i topmenuen og skrive den ind ved "Titel" i højre side. Klik der, hvor der står "Tilføj en titel", for at tilføje en titel.

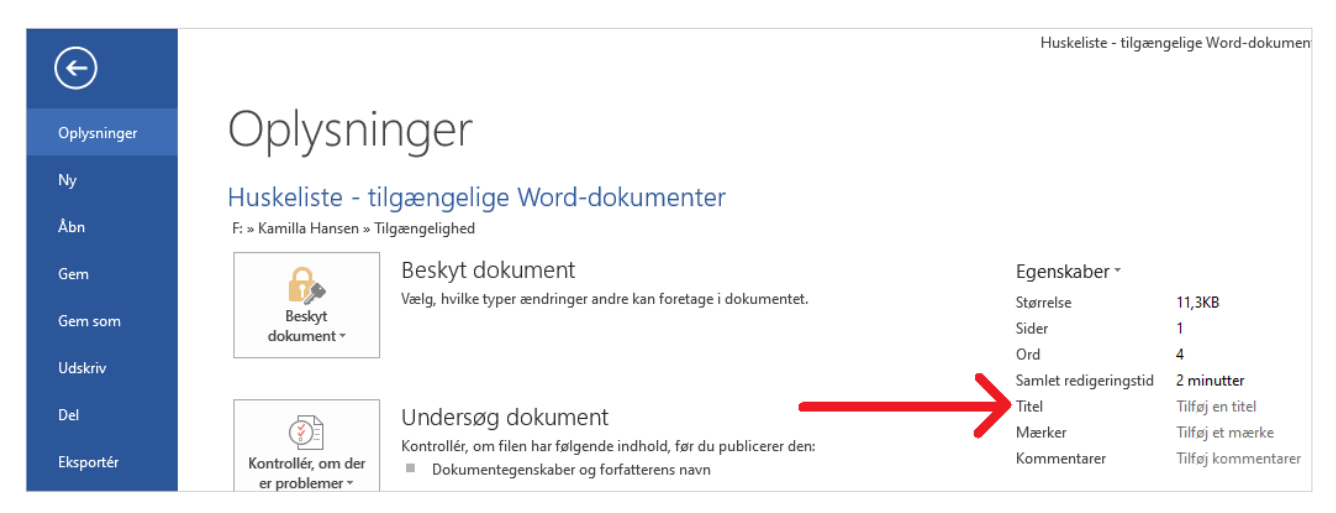

Titlen på dokumentet vises f.eks., når du åbner det på en hjemmeside; titlen står på den fane, dokumentet åbner i.

### Overskrifter

Når du skal lave overskrifter i dit dokument, skal du bruge de foruddefinerede overskrifter, som du finder i menulinjen øverst.

|             | AaBbCcDc | AaBbCcDc   | AaBbCcDc  | AaBbCcE     | AaBbCcD   | AaBbCcDc  | AaBbCcDı  | AABBCC    | AaBb         | AaBb(        | AaBbCo       | AaBbCcl      | r. |
|-------------|----------|------------|-----------|-------------|-----------|-----------|-----------|-----------|--------------|--------------|--------------|--------------|----|
|             | 1 Normal | ¶ Adressat | Dato-Jour | 1 Brev (O1) | Brev (O2) | Brev (O3) | Brev (O4) | Brev/nota | Overskrift 1 | Overskrift 2 | Overskrift 3 | Overskrift 4 | Ŧ  |
| Typografier |          |            |           |             |           |           |           |           |              |              | G.           |              |    |

Det er meget vigtigt, at du bruger overskrifterne i den rigtige rækkefølge, dvs. Overskrift 1, Overskrift 2 osv.

Du må ikke springe en overskrift over. Dvs.:

- Du må ikke springe direkte fra f.eks. Overskrift 1 til Overskrift 3 og så undlade at lave en Overskrift 2.
- Du må ikke starte med en anden overskrift end Overskrift 1.

Det er meget lettere at navigere rundt i et dokument med overskrifter – både med og uden skærmlæser. Derfor bør du (såfremt det giver mening) altid sørge for at have overskrifter i dit dokument.

#### Hovedoverskrift/titel

Når du laver et nyt dokument, skal du som udgangspunkt bruge Overskrift 1 til hovedoverskrift/titel på dokumentet. De øvrige overskrifter i dokumentet skal derfor være Overskrift 2 og nedefter.

Hvis du laver en rapport eller et dokument, hvor indholdsfortegnelsen skal oprettes automatisk ud fra overskrifterne i dokumentet, skal du bruge typografien "Rapportnavn" til hovedoverskrift/titel på dokumentet, og derefter bruge fra Overskrift 1 og nedefter i resten af dokumentet.

### Overskrifter i breve og notater

Hvis du arbejder med breve og/eller notater, skal du bruge overskriftstypografierne, som er lavet dertil. Dvs. Brev (O1), Brev (O2) osv.

### Du må aldrig ...

- Ændre de foruddefinerede overskrifter. Det er forbudt at ændre skriftstørrelse og -type m.m. på overskrifterne.
- Formatere almindelig brødtekst som overskrift, dvs. bare ændre skriftstørrelse og -type m.m. og så ikke bruge overskriftstypografien. Gør du det, bliver det, der skal være overskrift, ikke mærket op som en overskrift, og en skærmlæser vil derfor opfatte det som en del af brødteksten med det resultat, at teksten bliver svær at forstå og navigere rundt i.
- Springe en eller flere overskriftsstørrelser over.

### Lister (punkt- og talopstillinger)

Når du skal lave lister med flere punkter som f.eks. punkt- og talopstillinger, skal du sørge for, at de bliver markeret som lister.

Du skal markere de punkter, der skal være i listen, og dernæst klikke på enten knappen til punktopstilling eller knappen til talopstilling. Alternativt kan du klikke på knappen, der hvor listen skal være, og så skrive de enkelte punkter ind manuelt.

Når du har valgt punkt- eller talopstilling, bliver opstillingen automatisk markeret som et listeafsnit.

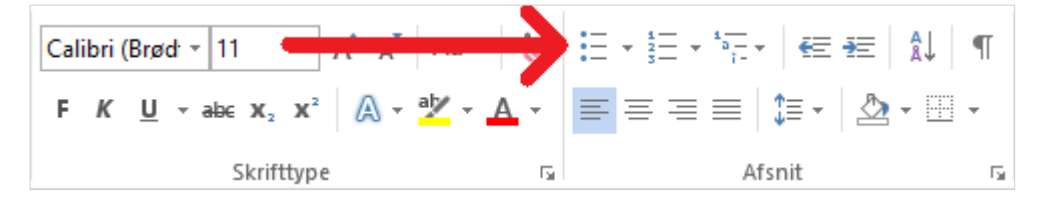

Når du har et listeafsnit, fortæller skærmlæseren, at det er en liste med "antal" punkter, hvorefter punkterne bliver læst op. Derefter siger skærmlæseren, at listen er afsluttet.

### Du må aldrig ...

- Lave lister ved manuelt at indsætte tegn eller tal foran sætninger og så ikke markere dem op som lister. Gør du det, kan skærmlæseren ikke finde ud af, at det er en liste.
- Gå ind under de forskellige typografier og vælge "Listeafsnit" i stedet for at vælge punkt- eller talopstilling.

# Linjeskift og sideskift

Hvis du skal have et afsnit i dokumentet ned på næste side, skal du bruge funktionen sideskift i stedet for mellemrumstasten eller Enter. Når du skal lave et sideskift, skal du først sætte markøren det sted i dokumentet, hvor du gerne vil have sideskiftet, f.eks. før en overskrift. Dernæst går du ind under fanen "Sidelayout", klikker på knappen "Skift" og vælger "Side".

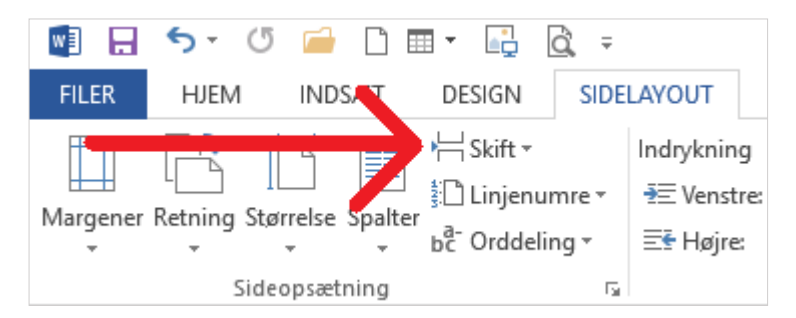

Hvis du ikke skal have et afsnit ned på næste side, men blot ned på næste linje, skal du bruge Enter til at lave linjeskiftet. Du må kun lave ét linjeskift med Enter, dvs. du må ikke trykke på Enter flere gange, så der kommer en eller flere blanke linjer mellem de to afsnit.

### Du må aldrig ...

- Indsætte flere mellemrum efter hinanden eller mellemrum efter endt afsnit via mellemrumstasten.
- Indsætte blanke linjer med Enter, f.eks. for at komme ned på næste side.

En skærmlæser siger "blank", når den støder på blanktegn (tomme mellemrum eller linjer). Dels er det irriterende at høre på, og dels kan man, hvis der er flere blanktegn i træk, få det indtryk, at der ikke er mere indhold i dokumentet, selv om der er det.

### Korrektursprog

Du skal altid angive korrektsproget i dit dokument. Korrektursproget er dog sat til dansk som standard. Du skal således kun gøre noget i forhold korrektursproget, hvis teksten eller en del af den er på et andet sprog end dansk.

Hvis du f.eks. har et par engelske sætninger i en dansk tekst, skal du markere disse sætninger med engelsk korrektursprog. Gør du ikke det, kan skærmlæseren ikke finde ud af at skifte sprog og læser derfor det engelske op som "dansk", dvs. med en udtale der ikke giver mening.

Du skifter korrektursprog ved at markere den del af teksten, der skal være på et andet sprog, og klikke der, hvor der står "DANSK", nede i bunden af Word. Dernæst vælger du korrektursprog.

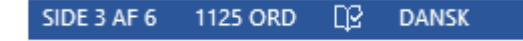

## Tabeller

Der er relativt få ting, du kan og skal gøre ved tabeller for at gøre dem tilgængelige. Vi anbefaler dog, at du undgår at bruge tabeller, hvis det er muligt.

Sæt markøren i det øverste felt i den første kolonne i tabellen. Oppe i topmenuen under "Tabelværktøjer" skal du gå ind under "Design". Her skal du sørge for, at felterne "Kolonneoverskrift" og "Første kolonne" er vinget af.

| 📑 🔒 🐬 🕐 🧀 🗋 🖬 🖬                                                                                                    | <u>à</u> = | 🛱 🗧 Vejledning - tilgængelige Word-dokumenter - Word |              |          |     |        |                |
|----------------------------------------------------------------------------------------------------|------------|------------------------------------------------------|--------------|----------|-----|--------|----------------|
| FILER HJEM INDSÆT DESIGN                                                                                                    | SIDELAYOUT | REFERENCER                                           | FORSENDELSER | GENNEMSE | VIS | DESIGN | LAYOUT         |
| <ul> <li>✓ Kolonneoverskrift</li> <li>✓ Første kolonne</li> <li>Sidste række</li> <li>Sidste kolonne</li> <li>✓ Stribede rækker</li> <li>✓ Stribede kolonner</li> </ul> |            |                                                      |              |          |     |        |                |
| Indstillinger for tabeltypografi                                                                                                    |            |                                                      |              |          |     | Tab    | oeltypografier |

Dernæst markerer du kolonneoverskrifterne i tabellen og går under "Layout" under "Tabelværktøjer" og vælger "Gentag kolonneoverskrifter".

| TABELV               | /ærktøjer |                        |     |                         |               |        |                               |                        |              |
|----------------------|-----------|------------------------|-----|-------------------------|---------------|--------|-------------------------------|------------------------|--------------|
| DESIGN               | LAYOUT    |                        |     |                         |               |        |                               |                        |              |
| Tilpas<br>tomatisk ▼ | Højde:    | 0,48 cm ‡<br>4,25 cm ‡ |     | A≓<br>≕<br>Tekstretning | Cellemargener | Sorter | Gentag<br>kolonneoverskrifter | Konvertér<br>til tekst | fx<br>Formel |
|                      | Celle     | størrelse              | Ea. | Justering               |               |        | Data                          |                        |              |

Du skal sørge for at tilføje en alternativ tekst til tabellen. Det gør du ved at højreklikke på tabellen, vælge "Egenskaber for tabel" og dernæst gå ind under fanebladet "Alternativ tekst". Under den fane laver du en titel til og beskrivelse af tabellen.

| Tabelegen                                                                             | skaber                                                                                             |                                                                                                |                                                                           |                                                                                                    | ?                                                                   | ×     |
|---------------------------------------------------------------------------------------|----------------------------------------------------------------------------------------------------|------------------------------------------------------------------------------------------------|---------------------------------------------------------------------------|----------------------------------------------------------------------------------------------------|---------------------------------------------------------------------|-------|
| <u>T</u> abel                                                                         | <u>R</u> ække                                                                                      | K <u>o</u> lonne                                                                               | C <u>e</u> lle                                                            | <u>A</u> lternativ tekst                                                                                      |                                                                     |       |
| T <u>i</u> tel                                                                        |                                                                                                    |                                                                                                |                                                                           |                                                                                                    |                                                                     |       |
| Beskrivel                                                                             | se                                                                                                 |                                                                                                |                                                                           |                                                                                                    |                                                                     |       |
| Alternati<br>Titler og<br>oplysnin<br>oplysnin<br>svækkels<br>En titel k<br>at høre b | v tekst<br>beskrivelsø<br>gerne i tab<br>ger er nytti<br>er, der mås<br>an læses h<br>seskrivelser | er giver alter<br>eller, diagra<br>ge for perso<br>ke ikke har<br>øjt for hand<br>n af indhold | native, tek<br>mmer, bill<br>oner med r<br>nemt ved a<br>icappede,<br>et. | stbaserede præser<br>eder og andre obje<br>iedsat syn eller kog<br>at se eller forstå ob<br>så de kan bestemr | ntationer af<br>ekter. Disse<br>gnitive<br>gjektet.<br>ne, om de ør | nsker |
|                                                                                       |                                                                                                    |                                                                                                |                                                                           | ОК                                                                                                    | Annu                                                                | ıller |

En skærmoplæser fortæller, hvor stor tabellen er, dvs. hvor mange rækker og kolonner der er. Brugeren ved, hvilken kolonne han/hun er i, og kan derunder få læst de enkelte rækker op – her læses både rækkens overskrift og teksten i det felt, brugeren er i.

### Tabeller fra Excel

De ting, du har gjort i Excel for at gøre tabellen tilgængelig, kommer ikke med, når du henter tabellen fra Excel til Word i Office 2013.

Du kan ikke indsætte alternativ tekst på sædvanligvis til en tabel hentet fra Excel, men er nødt til at gøre det via AccessibilityFixeren.

Kolonneoverskrift, første kolonne og gentag kolonneoverskrifter kan du dog godt indsætte i Word på den måde, som du plejer.

### Du må aldrig ...

- Lave komplekse tabeller, medmindre du har en aftale med din afdelings Acrobat Pro-ekspert om, at han/hun gør tabellen tilgængelig efterfølgende. Komplekse tabeller kan ikke gøres tilgængelige i Word eller Excel.
- Lave en opstilling, som ligner en tabel, men er lavet via tabulatoren. Skærmlæseren vil opfatte det som almindelig brødtekst, og derfor vil oplæsningen ikke give mening.
- Bruge tabeller til at sætte et billede ind ved siden af tekst. Brug i stedet tekstombrydning og layoutindstillinger til at sætte tekst og billede op.

### Billeder

Når du indsætter et billede i Word, skal du sørge for at tilføje en alternativ tekst. En alternativ tekst er en tekst, som beskriver, hvad der er på billedet.

Hvis billedet bare er til pynt og ikke understøtter indholdet i dokumentet, behøver du ikke at beskrive det, men kan i stedet markere billedet som "Dekorativ" via <u>AccessibilityFixeren</u>.

Du tilføjer en alternativ tekst til et billede ved at højreklikke på det og vælge "Formatér billede". Derved åbnes et vindue i højre side af skærmen. I vinduet går du ind under "Layout og egenskaber" (det tredje ikon fra venstre). Herinde udfylder du feltet "Beskrivelse". Det er valgfrit at udfylde feltet "Titel".

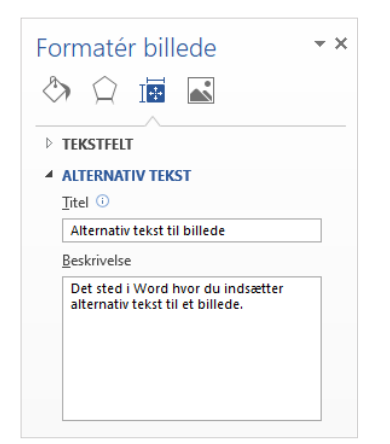

### Til dig der arbejder med hjemmesiden normalt

I modsætning til i vores CMS er titlen faktisk titel på billedet, og beskrivelsen er beskrivelsen af billedet. I CMS'et er titlen beskrivelsen (den alternative tekst), mens beskrivelsen er evt. ekstra information til billedet, som også er relevant for seende.

#### Billedtekst-funktionen

I Word er der en funktion til at indsætte billedtekst under et billede. Hvis du bruger denne funktion, er det meget vigtigt, at du tænker den sammen med at gøre billedet tilgængeligt.

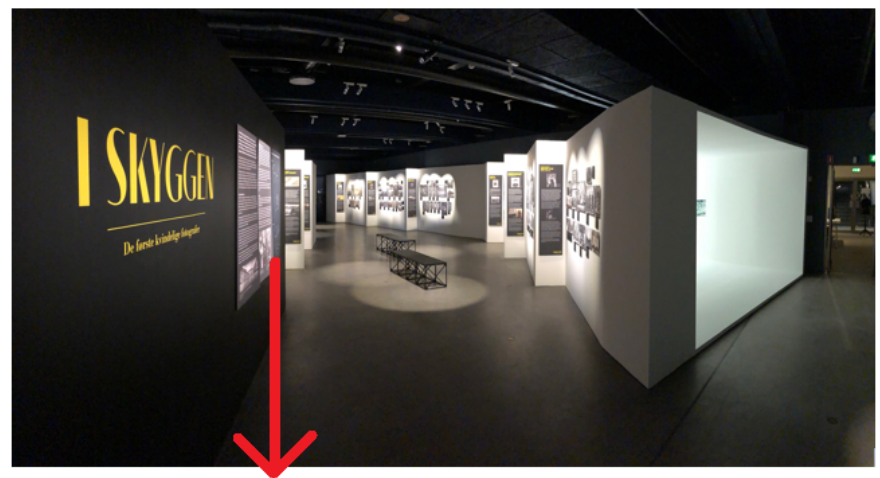

Figur 1: Særudstillingen "I skyggen - De første kvindelige fotografer" på Museum Østjylland i Randers

Hvis du indsætter en billedtekst, bliver den læst op efter den alternative tekst til billedet. Da både den alternative tekst og billedteksten læses op, må der ikke stå det samme i de to tekster.

Du bør altid overveje, om det er nødvendigt at indsætte en billedtekst. Hvis det ikke er nødvendigt, så undlad det.

Billedtekst-funktionen må aldrig bruges sammen med billeder, der er markeret som dekorative. Det giver ikke mening, at man får en billedtekst læst op, hvis man ikke får at vide, at der er et billede. Hvis billedet bare er dekorativt, burde en billedtekst heller ikke være nødvendig.

Du indsætter en billedtekst ved at højreklikke på billedet og vælge "Indsæt billedtekst". Når du indsætter en billedtekst, må du ikke klikke i feltet "Udelad navn fra billedtekst". Gør du det, kommer der bare til at stå et tal ud for billedteksten i stedet for f.eks. "Figur 1", og så kan det være svært at gennemskue, at teksten hører til billedet, hvis man ikke kan se og derfor bruger skærmlæser.

| Billedtekst                                      |                  |                   |            | ?     | ×      |
|--------------------------------------------------|------------------|-------------------|------------|-------|--------|
| Billedtekst:<br><i>Figur 1/</i><br>Indstillinger |                  |                   |            |       |        |
| <u>N</u> avn:                                    | Figu             | r                 |            |       | $\sim$ |
| Placering:                                       | Unde             | er markeret objel | kt         |       | $\sim$ |
| Udelad na                                        | a <u>v</u> n fra | abilledtekst      |            |       |        |
| Ny <u>t</u> navn.                                |                  | Slet navn         | N <u>u</u> | mmere | ering  |
| <u>A</u> utomatis                                | c                | ОК                |            | Anr   | nuller |

### Links

Når du laver et link i et dokument, skal du sørge for at lave en meningsfuld tekst til det. En meningsfuld tekst er en tekst, der beskriver, hvad linket fører hen til.

Når du skal indsætte et link i et dokument, skal du først skrive den tekst, der skal være link. Vær opmærksom på, at en skærmlæser altid siger "link", inden den læser linkteksten op, og at du derfor ikke skal skrive, at det er et link. En skærmlæser fortæller ikke, hvornår linkteksten slutter, så pas på med at placere et link midt i en sætning; teksten, der kommer lige efter linket, kan under oplæsning med skærmlæser fremstå som en del af linkteksten.

Når du har indsat linkteksten, markerer du den, højreklikker på den og vælger "Link". I det vindue, der popper op, indsætter du URL'en i feltet "Adresse".

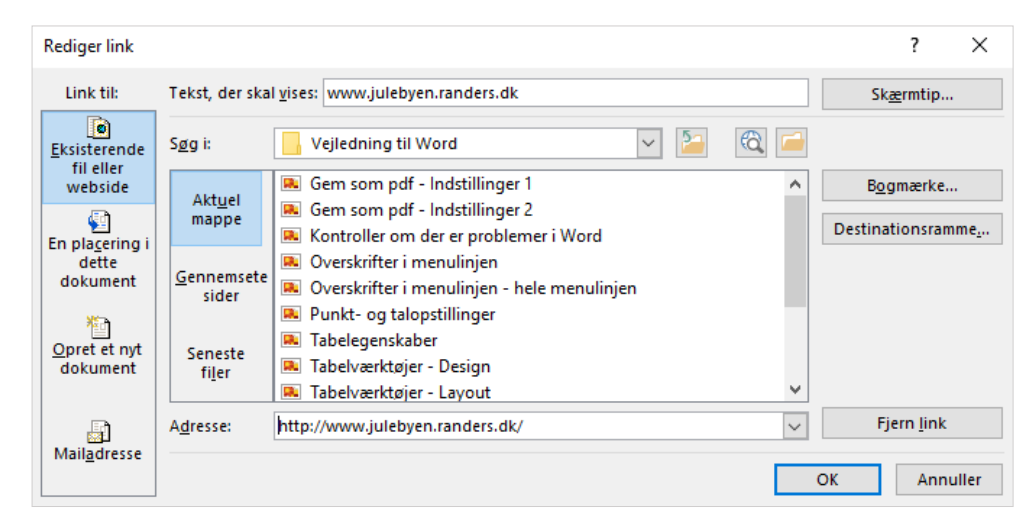

I det øverste højre hjørne skal du klikke på knappen "Skærmtip" og indsætte en skærmtiptekst. Skærmtipteksten er den tekst, der bliver vist, når du kører musen henover linket. Hvis du ikke indsætter en skærmtiptekst, bliver URL'en automatisk brugt som skærmtiptekst, hvilket ikke er hensigtsmæssigt.

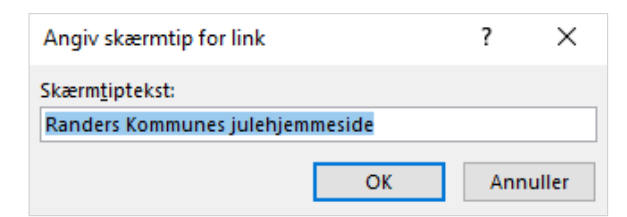

Nogle gange bliver tekst automatisk til et link, når du skriver den ind i Word (f.eks. adresser der starter med www og e-mailadresser). Hvis det sker, skal du højreklikke på linket og vælge "Redigér link". Derved kan du indsætte skærmtiptekst. URL'en er blevet indsat automatisk, men du bør tjekke, om den er korrekt.

### Du må aldrig ...

- Lave intetsigende linktekster som f.eks. "her", "klik her" eller "link".
- Bruge hele URL'en som link dvs. ikke noget med at tage http m.m. med. I nogle tilfælde kan det dog være okay at bruge en kort URL som linktekst, f.eks. <u>www.julebyen.randers.dk</u>.
- Skrive "link". Skærmlæseren siger "link", inden den læser et link op, så der er ingen grund til at skrive, at det er et link.

### Diagrammer

Du skal tilføje en alternativ tekst til diagrammer, du sætter ind i dokumentet. Den alternative tekst skal beskrive, hvad diagrammet forestiller/illustrerer.

Den alternative tekst bliver læst op i stedet for, at den tekst, der evt. er i diagrammet, bliver læst. Teksten i diagrammet vil nemlig blive læst op som fortløbende tekst i stedet for separate ord og tal.

Hvis du har det samme, som et diagram illustrerer, som almindelig tekst eller i en tabel ovenfor diagrammet, kan du skrive i den alternative tekst til diagrammet, at det illustrerer det samme, som beskrives i teksten/tabellen ovenfor. Alternativt skal du skrive en længere alternativ tekst til diagrammet om, hvilke "resultater" det viser – dvs. der skal ikke bare stå f.eks. "diagram som viser antallet af XXX i Europa".

Du indsætter en alternativ tekst ved at højreklikke på diagrammet og vælge "Formatér diagramområde". I det vindue, der åbner i højre side, skal du klikke på den lille pil ud for "Diagramindstillinger" og vælge "Diagramområde". Derunder går du ind under "Layout og egenskaber" (tredje mulighed fra venstre) og indsætter en alternativ tekst.

| Formatér diagramomr • ×<br>DIAGRAMINDSTILLINGER • TEKSTINDS |
|-------------------------------------------------------------|
|                                                             |
| ▲ ALTERNATIV TEKST                                          |
| <u>T</u> itel ①                                             |
| <u>B</u> eskrivelse                                         |
|                                                             |
|                                                             |
|                                                             |
|                                                             |

Alternativt kan du skrive den alternative tekst ind via AccessibilityFixeren.

### Tekstbokse

Lad være med at bruge dem! Rækkefølgen, som skærmlæsere læser boksene op i, bestemmes af, hvornår boksene er lagt ind i dokumentet og altså ikke deres placering i dokumentet.

Sæt teksten ind som almindelig brødtekst eller del den op i spalter i stedet for at indsætte tekstbokse.

### Referencer

Referencer i form af fodnoter, slutnoter, krydshenvisninger og almindeligt link til en anden placering i et dokument kan give problemer i forhold til oplæsning med en skærmlæser. Nogle af disse problemer kan dog løses ved, at du bruger funktionerne på en bestemt måde og/eller får din afdelings Acrobat Pro-ekspert til at efterredigere dokumentet.

### Fodnoter

| 🛯 🔒 🔊 -                    | J 🛁 🗋                                  | · ·                                  | à ÷                                           |              |                          |                                               |                       |                                             |                                    | Ve                   | jledning - tilgængelige |
|----------------------------|----------------------------------------|--------------------------------------|-----------------------------------------------|--------------|--------------------------|-----------------------------------------------|-----------------------|---------------------------------------------|------------------------------------|----------------------|-------------------------|
| FILER HJEM                 | <b>INDSÆT</b>                          | DESIGN                               | SIDELAYOUT                                    | REFE         | RENCER                   | FORSENDELSER                                  | GENN                  | EMSE VIS                                    | Accessibili                        | tyFixer A            | ACROBAT                 |
| Indholds-<br>fortegnelse • | føj tekst <del>-</del><br>pdater tabel | AB <sup>1</sup><br>Indsæt<br>fodnote | Indsæt slutnote<br>Næste fodnote<br>Vis noter | (-)<br>citat | Adm<br>E Type<br>K Bibli | ninistrer kilder<br>ografi: APA -<br>ografi - | Indsæt<br>billedtekst | Indsæt lis<br>[]] Opdater t<br>[] Krydshenv | te over figurer<br>abel<br>visning | Markér<br>opslagsord | Indsæt indeks           |
| Indholdsforte              | gnelse                                 | Foo                                  | noter                                         | ra l         | Citater og               | ) bibliografi                                 |                       | Billedtekste                                | r                                  |                      | Indeks                  |

Fodnoter kan give problemer i forhold til oplæsning med skærmlæser. Dels fordi de ikke bliver læst op i forhold til, hvornår henvisningerne til dem optræder i teksten, og dels fordi der under oplæsningen ikke på noget tidspunkt bliver sagt, at der er tale om fodnoter.

Tallene for fodnoterne bliver læst op, der hvor de optræder i teksten. Når hele afsnittet, hvori tallet til den første fodnote er, er blevet læst, bliver alle fodnoterne på siden læst op – også dem der ikke er blevet henvist til i teksten endnu. Derefter hopper skærmlæseren tilbage til det sted, den var kommet til i teksten, og læser resten af den. Fodnotetallene og fodnoterne bliver altså ikke kædet sammen i oplæsningen.

Det eneste tilfælde, hvor du i Word kan lave et tilgængeligt dokument med fodnoter, er, hvis du kun har én fodnote pr. side, og den er placeret lige efter et afsnit (og ikke midt i det). I så fald vil fodnoten blive læst op på det rigtige tidspunkt.

Fodnoter må ikke indsættes efter et tal, da de i så fald bliver læst op som en del af tallet.

Hvis du har brug for flere fodnoter på en side, kan det godt lade sig gøre at ændre læserækkefølgen i Acrobat Pro, så fodnoterne bliver læst, lige efter henvisningerne til dem i teksten. Dette er dog et stort arbejde, hvis der er mange fodnoter. Derfor bør du overveje, om du kan bruge andre løsninger end fodnoter. Hvis ikke, bør du på forhånd lave en aftale med din afdelings Acrobat Pro-ekspert om, at han/hun efterredigerer dokumentet.

Selv hvis læserækkefølgen på fodnoterne og teksten er korrekt, vil der dog stadig være det irriterende element, at tallet for fodnoten bliver læst op to gange lige efter hinanden (i teksten og i fodnoten). Du kan dog vælge at skrive i fodnoten, at der er tale om en fodnote (gerne inden tallet). I så fald vil det ikke virke underligt, at tallet bliver sagt to gange.

#### Slutnoter

| 🗐 🔒 5 - 0 🧀 🗋              | I - 📑 🗟 =                                                              |                   |              |                       |                                                          | Vejledning - tilgængelige |
|----------------------------|------------------------------------------------------------------------|-------------------|--------------|-----------------------|----------------------------------------------------------|---------------------------|
| FILER HJEM INDSÆT          | DESIGN SIDELAYOUT                                                      | REFERENCER        | FORSENDELSER | GENNEMSE              | VIS Accessibili                                          | ityFixer ACROBAT          |
| Indholds-<br>fortegnelse • | AB <sup>1</sup> (i) Indsæt slutnote<br>AB <sup>1</sup> Næste fodnote - | indsæt<br>citat v | grafi: APA - | Indsæt<br>billedtekst | dsæt liste over figurer<br>pdater tabel<br>ydshenvisning | Markér<br>opslagsord      |
| Indholdsfortegnelse        | Fodnoter 🕞                                                             | Citater og        | bibliografi  | Bill                  | edtekster                                                | Indeks                    |

Slutnoter giver de samme problemer som fodnoter, dog med to forskelle:

- Der henvises som standard til slutnoter med romertal i stedet for almindelige tal.
- Hvis slutnoten er på en anden side end henvisningen til den, bliver sidetallet på siden, slutnoten er på, læst op.

Der gælder derfor de samme regler for slutnoter som for fodnoter.

### Krydshenvisninger

| 🕎 🔒 🐬 🖑 🗀 🛛                | ) 🖽 - 📑 🙋 -                                                         |                   |                                          |                       |                                                       |                | Vejledning - tilgængelige                             |
|----------------------------|---------------------------------------------------------------------|-------------------|------------------------------------------|-----------------------|-------------------------------------------------------|----------------|-------------------------------------------------------|
| FILER HJEM INDSÆT          | DESIGN SIDELAYOUT                                                   | REFERENCER        | FORSENDELSER                             | GENNEMS               | E VIS                                                 | AccessibilityF | ixer ACROBAT                                          |
| Indholds-<br>fortegnelse • | AB <sup>1</sup> ([;] Indsæt slutnote<br>Indsæt<br>fodnote Vis noter | Indsæt<br>citat v | iinistrer kilder<br>grafi: APA<br>ografi | Indsæt<br>billedtekst | Indsæt liste ov<br>  Opdater tabel<br>] Krydshenvisni | rer figurer    | B Indsæt indeks     Dydater indeks     Dydater indeks |
| Indholdsfortegnelse        | Fodnoter 🕞                                                          | Citater og        | bibliografi                              |                       | Billedtekster                                         |                | Indeks                                                |

En krydshenvisning er et link til et andet sted i dokumentet. En krydshenvisning bliver dog ikke markeret som et link. Du kan altså ikke se, at der er et link i form af en krydshenvisning, medmindre du kører musen henover det, eller du får teksten læst op af en skærmlæser, som siger "link", inden krydshenvisningen læses op. Derfor anbefaler vi, at du bruger link-funktionen til at henvise til en anden placering i dokumentet i stedet for krydshenvisning.

### Link til placering i dokument

Når du skal henvise til et andet afsnit i dokumentet, bør du bruge link-funktionen. Fordelen ved dette frem for at lave en krydshenvisning er, at teksten bliver markeret som et link, så du ikke behøver at køre musen henover den eller få den læst op for at finde ud af, at der er et link.

Skriv først den tekst, der skal være link. Markér derefter teksten, højreklik på den og vælg "Link". Vælg "En placering i dette dokument" ude i venstre side og find derefter det afsnit i dokumentet, du gerne vil linke til. Husk at indsætte skærmtiptekst. Se hvordan du laver linktekst og skærmtiptekst under <u>afsnittet om links</u>.

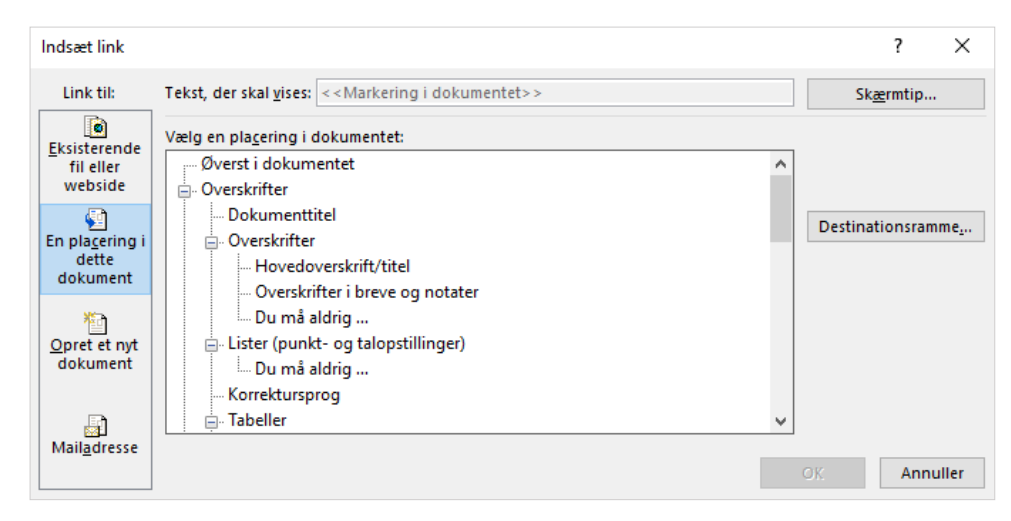

# Tjek tilgængeligheden med Assist Pro

Assist Pro er et analyseværktøj til Microsoft Office Word, PowerPoint og Excel, der gør det lettere at gøre dokumenter webtilgængelige, inden de konverteres til PDF. Værktøjet finder og hjælper dig med at rette tilgængelighedsfejl ved:

- Dokumenttitel
- Overskriftstypografier og -hierarkier
- Tabeller

- Billeder/illustrationer
- Links
- Objekter
- Kontrastfarver
- Skjult indhold.

#### Lav et tjek med Assist Pro

Du finder Assist Pro yderst i venstre side under fanen "Hjem".

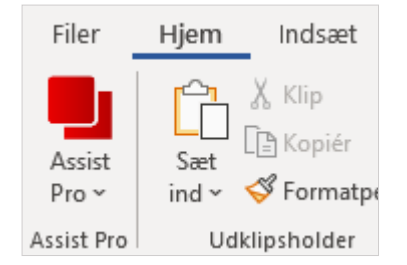

Klik på Assist-knappen for at lave et tilgængelighedstjek. Så åbner Assist Pro i højre side, hvor du kan se tilgængelighedsfejlene i dokumentet.

Tilgængelighedsfejlene er delt op i fem forskellige kategorier:

- 1. Generelt (dokumenttitel)
- 2. Tekst (overskrifter og links)
- 3. Tabeller
- 4. Illustrationer (billeder, figurer og diagrammer)
- 5. Objekter (tekstbokse).

For hvert element i Assist Pro er der et ikon, der indikerer, om der er fundet tilgængelighedsproblemer:

- • Et udråbstegn i en rød cirkel indikerer, at der er fundet et tilgængelighedsproblem.
- Et flueben i en grøn cirkel indikerer, at elementet er korrekt opmærket.
- Et udråbstegn i en gul trekant indikerer, at du skal tjekke det pågældende element, da der kan være fejl, men ikke nødvendigvis er det.

| Assist Pro                               | <i>.</i> | × |
|------------------------------------------|----------|---|
| 🎽 🙃 🖻 🔎                                  |          |   |
| Skanninger – problemer registreret: 10 📀 |          |   |
| Generelt (1) 🔻 😏                         |          | ^ |
| 🕛 Dokumenttitel ▼                        |          |   |
| Tekst (2) 🔻 🎸                            |          |   |
| Overskrift 1 mangler                     |          |   |
| 🛕 Link 1 🔻                               |          |   |
| 🥑 Link 2 🔻                               |          |   |
| Tabeller (1) 🔻 😏                         |          |   |
| 🚺 Tabel 1 🔻                              |          |   |
| Illustrationer (4) 🔻 😏                   |          |   |
| Billede 1 ▼                              |          |   |
| Billede 2 ▼                              |          |   |
| 🚺 Diagram 1 🔻                            |          |   |
| 🚺 Diagram 2 🔻                            |          |   |
| Objekter (2) 🔻 🌍                         |          |   |
| \rm Tekstboks 1 🔻                        |          | ~ |
| <                                        | >        |   |
| Gem som PDF                              |          |   |

Hvis du klikker på et af problemerne, kommer der en tekst frem nederst i Assist Pro-fanen, som fortæller, hvorfor det er problem, og hvordan du kan løse det.

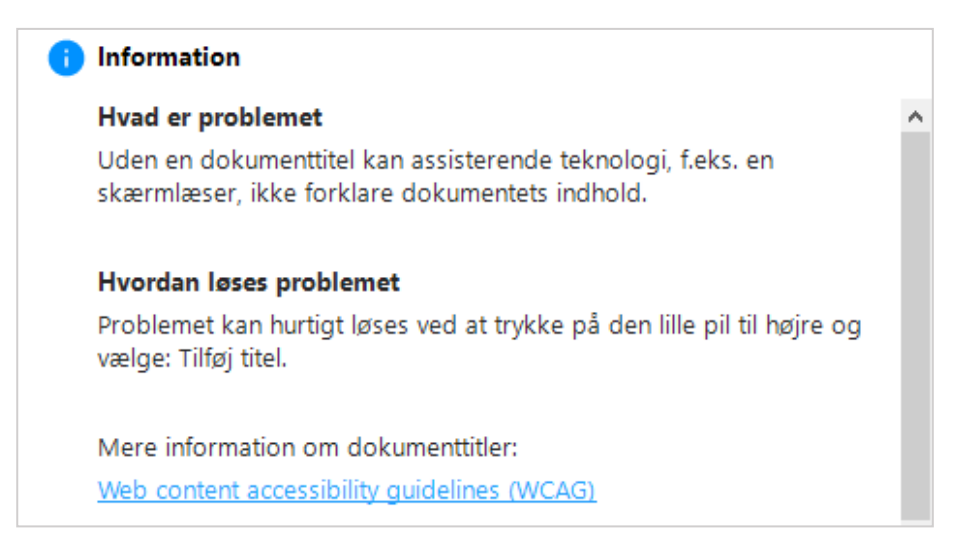

Klik på den lille pil ud for problemet i Assist Pro. Så kommer der en menu frem, hvor du kan vælge at løse problemet.

#### Lav et nyt tjek

Når du har ændret i dokumentet, skal du lave et nyt tilgængelighedstjek med Assist Pro. Det gør du ved at klikke på et af opdatér-ikonerne i Assist Pro. Klikker du på opdatér-ikonet øverst i Assist Pro, tjekkes hele dokumentet for tilgængelighedsfejl igen. Klikker du på opdatér-ikonet ud for en kategori i Assist Pro, bliver dokumentet kun tjekket for tilgængelighedsfejl under denne kategori.

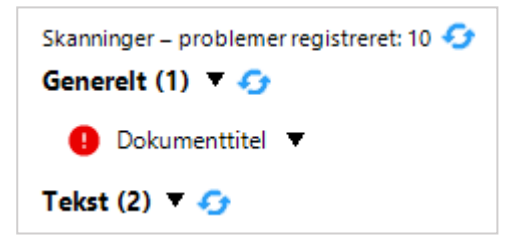

#### Ret fejl ved dokumenttitel

Klik på den lille pil ud for fejlen ved dokumenttitlen i Assist Pro.

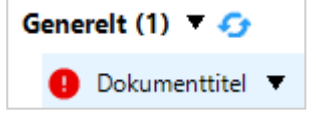

Derved får du en menu frem, hvori du skal vælge "Tilføj titel".

| Påkrævede handlinger |  |
|----------------------|--|
| ≡ Tilføj titel       |  |

I det vindue der nu åbner, skal du skrive dokumenttitlen ind og klikke på "Anvend".

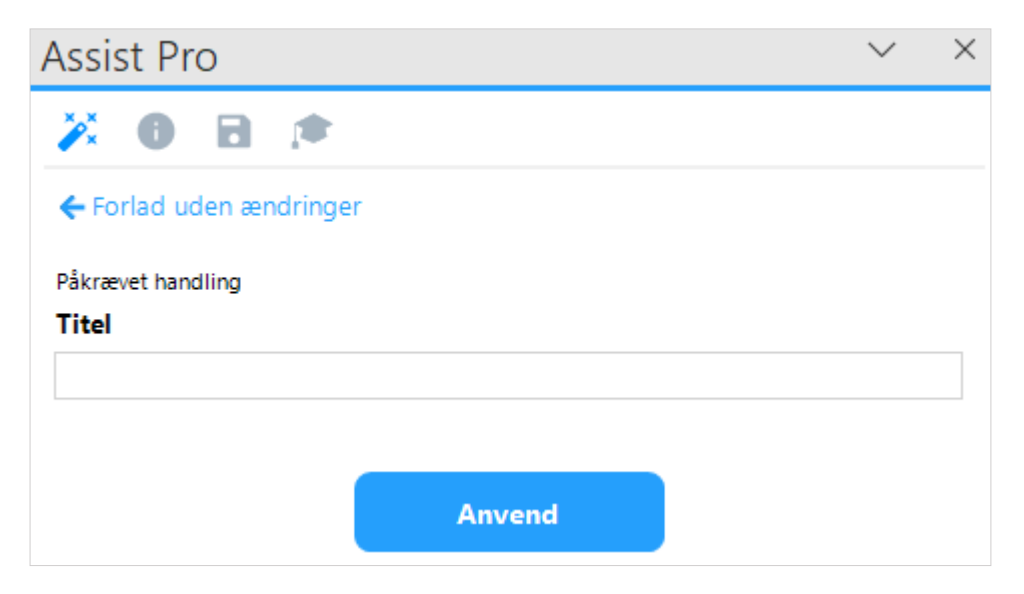

### Ret fejl i teksten – overskrifter og links

#### Manglende overskrift 1

Du får en fejl i tilgængelighedstjekket i Assist Pro, hvis der ikke er en overskrift 1 i dokumentet.

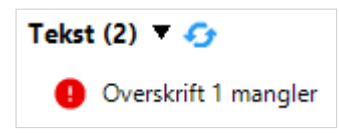

Dette problem kan ikke løses via Assist Pro. Du skal i stedet finde det sted i dokumentet, hvor overskriften skal være, og indsætte den manuelt.

#### Blank overskrift

Hvis en blank linje eller et mellemrum i dokumentet er mærket op som overskrift, får du en fejl i tilgængelighedstjekket i Assist Pro.

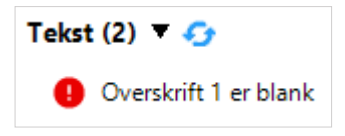

Dette problem kan ikke løses via Assist Pro. Du skal i stedet finde den blanke linje/mellemrummet, som er mærket op som overskrift, og slette den/det.

#### Mulig fejl ved link

Hvis du har skrevet en URL som link (også selv om det er en kort URL uden http m.m.), vil du altid få en advarsel i Assist Pro, da dette kan være en fejl.

Klik på den lille pil ud for advarslen om evt. fejl i linket i Assist Pro.

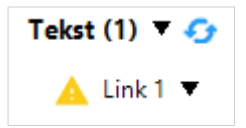

Derved får du en menu frem, hvori du kan vælge enten "Tilføj tekst" eller "Tilføj skærmtip". Du får åbnet det samme vindue til at redigere linket, uanset hvilken af delene du vælger. Hvis tekst og/eller skærmtip allerede er udfyldt, vil der være et flueben ud for den/det i menuen.

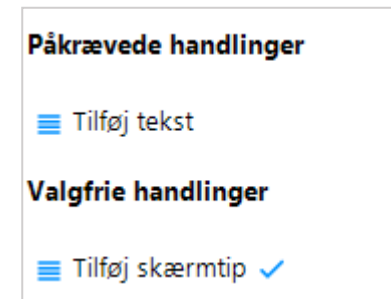

I vinduet til at redigere linket kan du rette både linkteksten, linkadressen og skærmtipteksten. Klik på "Anvend", når du har lavet de rettelser, der skal laves.

| Assist Pro                             | $\sim$ | $\times$ |
|----------------------------------------|--------|----------|
| 🎽 🛛 🖻 💌                                |        |          |
| 🗲 Forlad uden ændringer                |        |          |
| Handling påkrævet                      |        |          |
| Tekst for Link 1                       |        |          |
| www.randers.dk                         |        |          |
| Adresse for Link 1                     |        |          |
| http://www.randers.dk/                 |        |          |
| Valgfri handling                       |        |          |
| Skærmtip for Link 1                    |        |          |
| Randers Kommunes hjemmeside            |        |          |
| Advarsel: Teksten bør være beskrivende |        |          |
| Anvend                                 |        |          |

Bemærk, at der i vinduet hvor du kan rette links, står, at teksten bør være beskrivende. Her menes der linkteksten. Dvs. at linkteksten tydeligt skal beskrive, hvad linket fører til (f.eks. "<u>Sundhedsstyrelsens</u> <u>hjemmeside om COVID-19</u>").

#### Ret fejl i tabel

Klik på den lille pil ud for fejlen ved tabellen i Assist Pro.

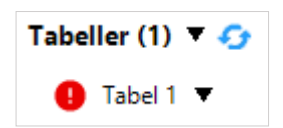

Derved får du en menu frem, hvori du skal vælge at tilføje en alternativ tekst, tilføje en titel, angive overskriftsrækker, fjerne opdeling af celler eller markere tabellen som en layouttabel.

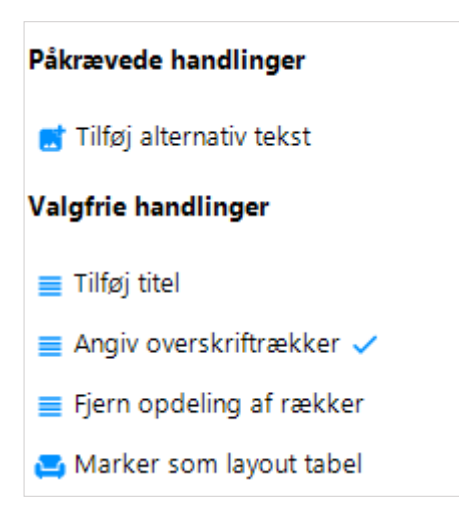

Du skal altid tilføje en alternativ tekst til en tabel. Derudover bør du som udgangspunkt også altid angive overskriftsrækker. De øvrige muligheder er valgfrie.

Vær opmærksom på, at vinduet til at redigere en tabel i Assist Pro er så langt, at du skal scrolle for at se alle mulighederne.

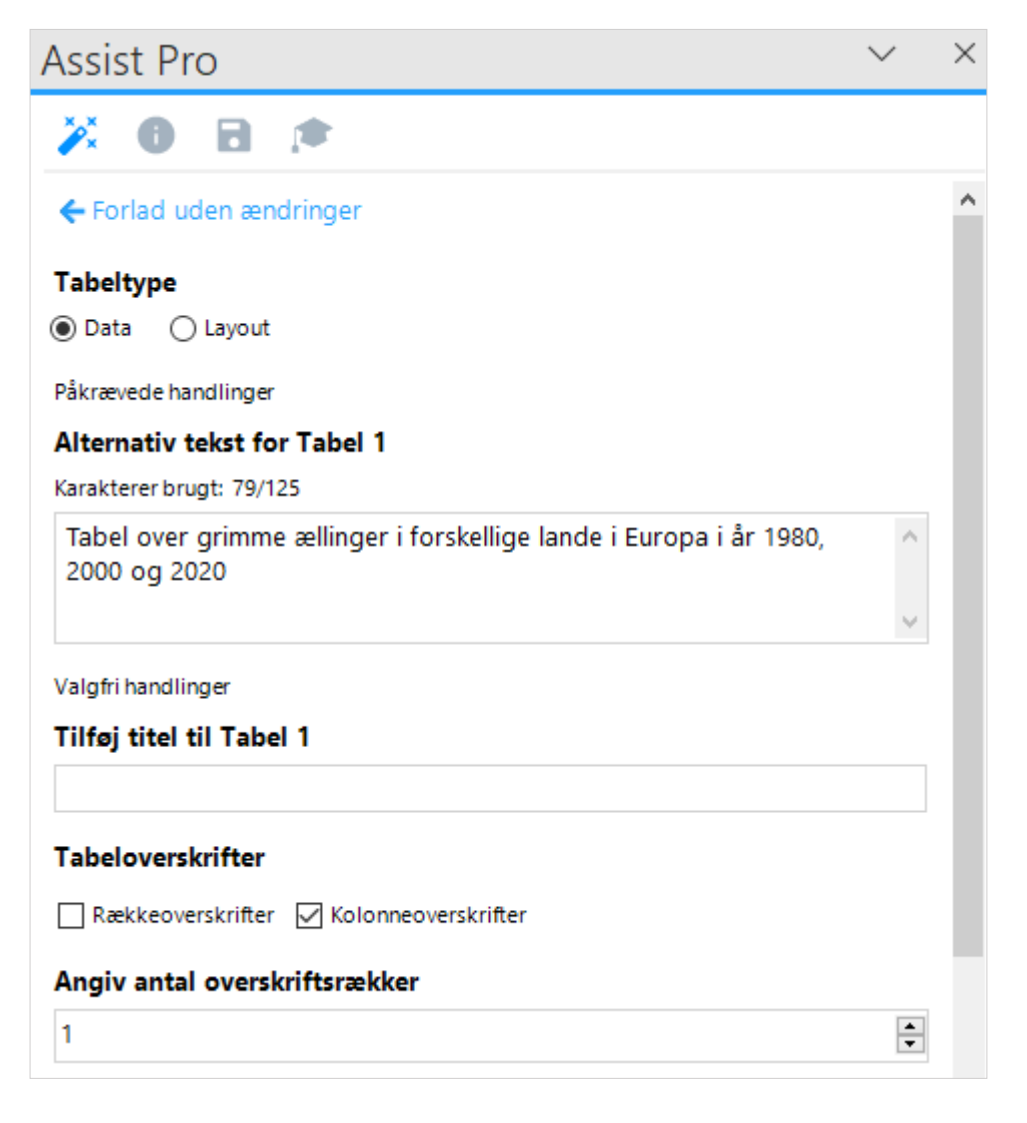

| Angiv antal overskriftsra | ekker  |   |
|---------------------------|--------|---|
| 1                         |        | - |
| Opdel rækker over sider   |        |   |
| 🗌 Fjern opdeling af rækk  | er     |   |
|                           |        |   |
|                           | Anvend |   |
|                           |        |   |

Der er to tabeltyper at vælge mellem. Du bør som udgangspunkt vælge "Data". Du må kun vælge "layout", hvis der er tale om en "usynlig" tabel, som bare er brugt til at lave en pæn opstilling. Hvis du vælger "layout", bliver tabellen ikke kodet som en tabel, men som almindelig tekst.

Når du har valgt tabeltypen "Data", skal du indsætte en alternativ tekst. Du bør maks. skrive 125 tegn. Over feltet til den alternative tekst kan du se, hvor mange tegn du har skrevet.

Du skal ikke tilføje en titel til tabellen – den alternative tekst er nok.

Under "Tabeloverskrifter" skal du tilvælge kolonneoverskrifter, men ikke rækkeoverskrifter.

Du skal altid angive antal overskriftsrækker til 1.

Hvis tabellen er så stor, at det ikke kan lade sig gøre at have den samlet på én side, bør du også tilvælge "Fjern opdeling af rækker" i Assist Pro. Derved undgår du, at en række i tabellen bliver delt op, så en del af den står på den ene side og den anden del på den anden side. Vær opmærksom på, at der kan komme en advarsel om, at der måske er fejl i tabellen, hvis "Fjern opdeling af rækker" ikke er valgt til.

### Ret fejl ved illustration (billede, diagram eller figur)

Illustrationer dækker over billeder, diagrammer og figurer. Fejl ved de tre ting rettes på samme måde.

Klik på den lille pil ud for fejlen, du vil rette, i Assist Pro.

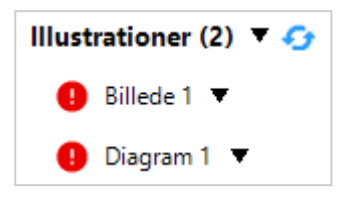

I nogle tilfælde kan fejl ved illustrationer blive vist med en gul advarsel i stedet for en rød fejl. Dette skyldes, at der er blevet genereret en alternativ tekst automatisk. Du skal altid rette alternative tekster, som er blevet genereret automatisk, da disse som regel ikke giver mening.

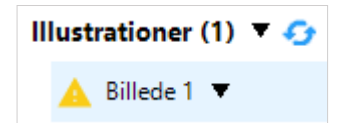

Når du klikker på pilen ud for fejlen, får du en menu frem, hvori du skal vælge at tilføje en alternativ tekst eller markere elementet som dekorativt.

| Påkrævede handlinger                   |        |   |
|----------------------------------------|--------|---|
| 📑 Tilføj alternativ tekst              |        |   |
| 🚘 Marker som dekorativ                 |        |   |
|                                        |        |   |
| Assist Pro                             | $\sim$ | × |
| 🎽 O 🖯 🛤                                |        |   |
| ← Forlad uden ændringer                |        |   |
| Påkrævede handlinger                   |        |   |
| Alternativ tekst for Billede 1         |        |   |
|                                        |        |   |
|                                        |        |   |
| Eller markér Billede 1 som dekorativ 🛛 |        |   |
| Valgfri handling                       |        |   |
| Tilføj titel til Billede 1             |        | _ |
|                                        |        |   |
|                                        |        |   |

Hvis elementet understøtter indholdet i dokumentet, skal du tilføje en alternativ tekst til det.

Hvis elementet derimod blot er til pynt og ikke i væsentlig grad understøtter indholdet i dokumentet, skal du i stedet markere elementet som dekorativt.

Du skal aldrig både tilføje en alternativ tekst og markere elementet som dekorativt.

Anvend

Du skal ikke tilføje en titel til elementet, selv om der er mulighed for det, da dette ikke er nødvendigt.

#### Ret fejl ved objekter (tekstbokse)

Som udgangspunkt bør du undgå at bruge objekter (f.eks. tekstbokse) i dine dokumenter, da de ofte giver problemer i forhold til tilgængelighed. F.eks. kan de påvirke læserækkefølgen i dokumentet.

Hvis du alligevel er nødt til at indsætte et objekt, skal du give det en alternativ tekst eller markere det som dekorativt.

Klik på den lille pil ud for fejlen, du vil rette, i Assist Pro.

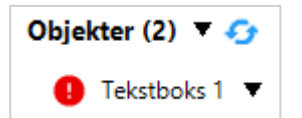

Derved får du en menu frem, hvori du skal vælge at tilføje en alternativ tekst eller markere objektet som dekorativt.

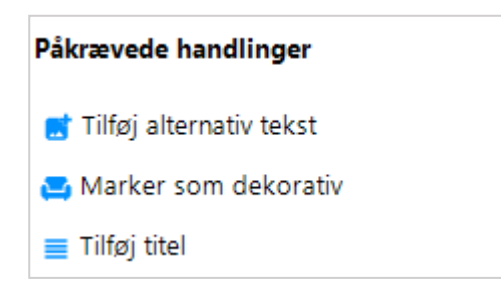

Du skal aldrig både tilføje en alternativ tekst og markere objektet som dekorativt.

Hvis objektet understøtter indholdet i dokumentet, skal du tilføje en alternativ tekst til det.

Hvis objektet derimod blot er til pynt og ikke i væsentlig grad understøtter indholdet i dokumentet, skal du i stedet markere objektet som dekorativt.

Du skal ikke tilføje en titel til objektet, selv om der er mulighed for det, da dette ikke er nødvendigt.

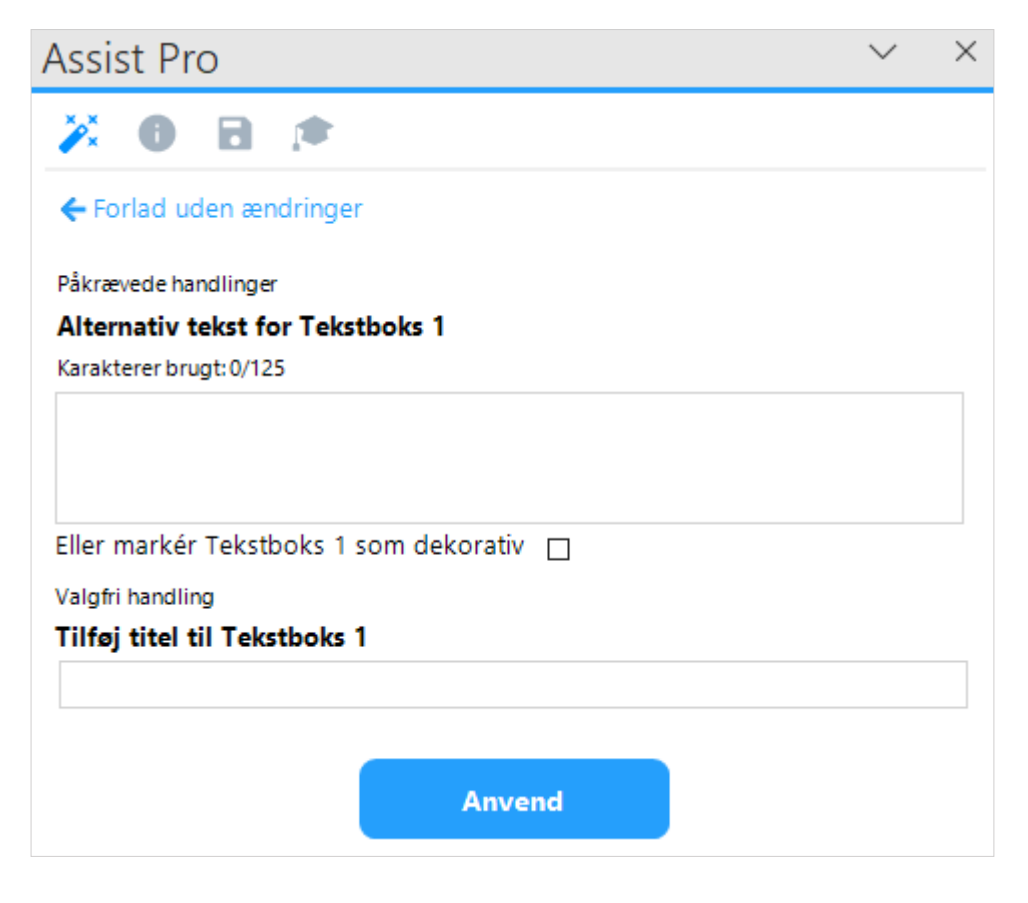

### Gem dokumentet som PDF

Klik på "Gem som PDF" i Assist Pro. Du finder "Gem som PDF" under tilgængelighedstjekket i Assist Pro.

| Gem som PDF |  |  |
|-------------|--|--|
|-------------|--|--|

Hvis der er tilgængelighedsfejl i dokumentet, når du forsøger at gemme det som PDF, kommer der en advarsel frem om, at der er tilgængelighedsfejl i dokumentet. Når du får denne advarsel, skal du klikke på "Ja" for at afbryde oprettelsen af PDF'en og gå tilbage til Assist Pro for at rette fejlene.

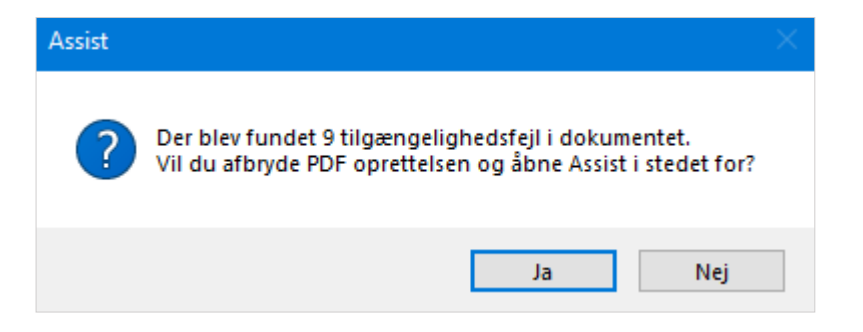

Når du har løst alle tilgængelighedsfejlene, som Assist Pro har fundet, og du vælger "Gem som PDF", kommer der en dialogboks frem, hvor du kan vælge at mærke dokumentet som PDF/UA. Vælg "Ja".

| PDF/UA |                                                                      |  |
|--------|----------------------------------------------------------------------|--|
| ?      | Dette dokument er fuldt tilgængeligt. Skal det mærkes som<br>PDF/UA? |  |
|        | Ja Nej                                                               |  |